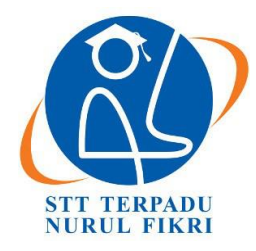

# <u>Jurnal Teknologi Terpadu</u>

https://journal.nurulfikri.ac.id/index.php/JTT ISSN: 2477-0043 ISSN ONLINE: 2460-7908

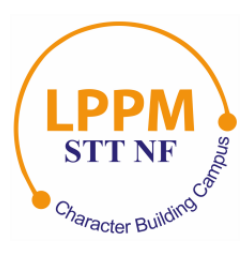

# PENERAPAN LIMIT AKSES *BROWSING* INTERNET PADA SAAT JAM KERJA DI PT XYZ

Zaenal Mutaqin Subekti<sup>1</sup>, Kikim Mukiman<sup>2</sup>, Ahmad Fikri Adluwal Fadil<sup>3</sup>, Muhammad Asyrofi<sup>4</sup>

<sup>1, 4</sup>Teknik Komputer, Sekolah Tinggi Manajemen In*for*matika dan Komputer Bani Saleh <sup>2</sup>Sistem Informasi, Sekolah Tinggi Manajemen In*for*matika dan Komputer Bani Saleh <sup>3</sup>Teknik Informatika, Sekolah Tinggi Manajemen In*for*matika dan Komputer Bani Saleh

Jl. M Hasibuan No 68, Bekasi, Indonesia 17113

zms.stmikbanisaleh@gmail.com, kikimmukiman@gmail.com, ahmad.fikrinew2801@gmail.com, asyrofimail@gmail.com

# Abstract

One of the engineering companies located in the Cikarang area has a rule that every employee is not allowed to access the internet through a browser during working hours, i.e., from 08.00 AM to 12.00 AM and 1.00 to 5.00 PM, only during break time which is between 12.00 AM until 1.00 PM, employees are allowed to access the internet through a browser. The company can apply this rule by implementing its policies on router firewalls to be followed by all employees thoroughly. This research will analyze and implement the process of configuring the router firewalls for the applied case. The first stage of this research starts from analyzing the software and hardware requirements, analyzing the network topology designs, implement the company's policies on firewall configuration, and the last stage is by doing the testing. From this implementation, we get the results that all users cannot access the internet through a browser except for authorized users. These results are applied based on the company's rules and policies proposed above that employees only able to access the internet through a browser during break time and before and after working hours.

Keywords: access limit, browser, working hours, firewall, internet

# Abstrak

Salah satu perusahaan *engineering* yang terletak di kawasan Cikarang, mempunyai aturan bahwa setiap karyawan tidak boleh akses internet melalui *browser* pada jam kerja, yaitu jam 08.00 pagi sampai jam 12.00 dan jam 13.00 sampai jam 17.00 pada saat jam istirahat yaitu jam 12.00 – 13.00 karyawan dapat mengakses internet melalui *browser*, dengan menerapkan kebijakan perusahaan untuk diimplementasikan pada *firewall router*, sehingga kebijakan perusahaan tersebut dapat diikuti oleh semua karyawan dengan baik. Tahapan penelitian dimulai dari Analisa untuk menganalisa kebutuhan *software* dan *hardware*, kedua desain topologi jaringan, ketiga implementasi kebijakan melalui konfigurasi yang diterapkan pada *firewall*, keempat melakukan *testing*. Hasil *testing* yaitu semua pengguna tidak dapat melakukan akses internet melalui *browser* pada jam kerja pagi yaitu jam 08.00 sampai jam12.00 dan jam kerja siang jam 13.00 sampai jam 17.00, kecuali bagi *user* yang dibolehkan, dan semua pengguna dapat mengakses internet, sebelum jam kerja pagi, istirahat makan siang yaitu jam 12.00 sampai jam 13.00 sampai jam 13.00 sampai jam 13.00 sampai jam 13.00 sampai jam 13.00 sampai jam 13.00 sampai jam 12.00 sampai jam 13.00 sampai jam 13.00 sampa

Kata kunci: limit akses, *browser*, jam kerja, *firewall*, internet

# 1. PENDAHULUAN

Berkembangnya teknologi semakin hari semakin cepat, kebutuhan infrastruktur jaringan dibutuhkan dalam menunjang pekerjaan pada salah satu perusahaan *engineering* di kawasan *Hyundai* Cikarang, seperti untuk akses data ke *server* lokal, menyimpan data pekerjaan pada *server* lokal seperti *drawing engineering* dan administrasi perkantoran menggunakan aplikasi *Office Word* atau *Excell*, serta *input* data pada sistem gudang. *Sharing* [1] data komputer [2], akses *sharing* printer, akses ke sistem gudang untuk *input* barang masuk dan barang keluar, akses ke sistem produksi lokal, dan penggunaan *email* [3] *client* berbasis *desktop* seperti *Ms. Outlook.* 

Perusahaan mempunyai aturan bahwa setiap karyawan tidak boleh akses *browsing* internet pada jam kerja yaitu jam 08.00 pagi sampai jam 12.00 dan jam 13.00 sampai jam 17.00 kecuali bagi karyawan yang diperbolehkan. Aturan perusahaan juga mewajibkan karyawan menggunakan *email*  berbasis *desktop* untuk berkomunikasi dengan *supplier* dan *client* perusahaan untuk keperluan pekerjaan.

Untuk mengatasi beberapa permasalahan tersebut dengan menerapkan layanan *Quality Of Service* (QoS) [4], menerapkan limit akses *browsing* berupa *filter* [5] pada *firewall* untuk *drop* komunikasi dari *inbond* ke *outbond* pada port 80 dan 443, kecuali *user* yang mendapatkan akses *browsing* internet.

Penelitian terdahulu perancangan pembangunan firewall dan proxy server untuk membatasi hak akses internet dengan menggunakan proxy squid yang terinstall pada Linux Ubuntu 16.10 dengan melakukan Access Control List dapat filter IP address yang boleh akses internet dan memblokir situs-situs tertentu [6]. Implementasi Access Control List menggunakan mikrotik pada SMK Budi Mulia Tanggerang, dengan menerapkan Access Control List dapat membatasi akses media sosial dan streaming video pada saat jam pelajaran [7], pemanfaatan pada web proxy untuk pengoptimalkan keamanan jaringan wireless, dengan menggunakan web proxy pada router mikrotik pada hotspot untuk membatasi akses media sosial dan streaming pada saat jam kerja [8], limitasi pengguna akses internet berdasarkan kuota waktu dan data menggunakan PC router sistem operasi mikrotik dengan mengatur pembagian bandwidth pada setiap pengguna dan pembatasan download maupun upload [9], implementasi Mikrotik Router Board 750 sebagai *firewall* blok situs pada jaringan LAN untuk melakukan *filter* terhadap situs-situs web yang berkonten negative hasilnya web yang telah diblokir tidak dapat dibuka oleh pengguna [10]. Tujuan dari penelitian ini adalah pengguna yang masuk pada list IP address blok browsing tidak dapat akses browsing internet pada saat jam kerja dan pengguna yang masuk list IP address allow browsing dapat akses browsing internet pada saat jam kerja.

#### 2. METODE PENELITIAN

Tahapan pada penelitian ini ada empat tahapan, pertama di awali dengan melakukan analisa kebutuhan. Kedua dengan melakukan *design*, yaitu merancang topologi jaringan. Selanjutnya pada tahap ketiga, implementasi menerapkan konfigurasi pada *device* seperti *router*. Dan tahapan yang terakhir yaitu *testing*, melakukan uji coba dari hasil implementasi dan menghasilkan data-data yang dapat digunakan sebagai acuan untuk mendapatkan kesimpulan.

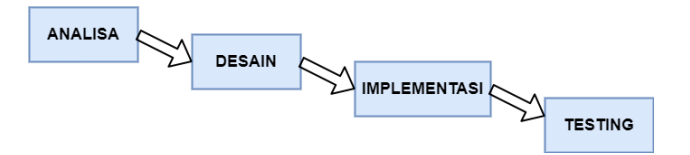

Gambar 1. Tahapan Penelitian

## 2.1 Analisa

Tahapan pertama melakukan analisa. Langkah awal dengan melakukan analisa untuk kebutuhan baik perangkat keras

atau perangkat lunak yang akan digunakan pada penelitian ini, kebutuhan perangkat keras meliputi:

Tabel 1. Kebutuhan Perangkat Keras

| Nama<br>Perangkat | Fungsi                                                                                                    |
|-------------------|----------------------------------------------------------------------------------------------------|
| Router            | Untuk menerapkan konfigurasi IP address pada<br>internet dan local area network (LAN), network<br>address translation, memisahkan penggunaan<br>bandwidth internet dan lokal, melakukan filter IP<br>address yang tidak boleh akses ke internet dan yang<br>dibolehkan serta menambahkan waktu pada user<br>yang tidak boleh akses internet/browsing. |
| Switch            | Perangkat <i>intermediary</i> yang digunakan untuk<br>menghubungkan dari PC pengguna ke PC pengguna<br>yang lain atau ke perangkat <i>router</i> .                                                                                                    |
| Kabel UTP         | Merupakan media atau penghubung dari pengakat<br>komputer ke <i>switch</i> atau ke <i>router</i> , media yang<br>digunakan menggunakan tembaga yang balut pada<br>kabel <i>unshield twisted pair</i> (UTP)                                                                                                    |
| PC                | Perangkat yang digunakan pengguna dalam<br>melakukan pekerjaan baik <i>drawing</i> , administrasi<br>dengan aplikasi <i>office</i> , <i>input</i> data ke sistem aplikasi,<br>kirim dan terima <i>email</i> .                                                                                                    |
| Server            | Sebuah perangkat yang digunakan untuk menyimpan<br>data terpusat dari pengguna.                                                                                                    |

Selanjutnya kebutuhan perangkat lunak, meliputi:

Tabel 2. Kebutuhan Perangkat Lunak

| Nama<br>Perangkat | Fungsi                                                                                                    |
|-------------------|----------------------------------------------------------------------------------------------------|
| Winbox            | Sebuah aplikasi yang digunakan untuk melakukan<br>konfigurasi pada <i>mikrotik</i> melalui <i>Grafik User</i><br><i>Browsing</i> (GUI). |

#### 2.2 Desain

Tahapan kedua yaitu desain, pada tahap ini desain topologi jaringan dirancang sesuai dengan kebutuhan dan tata letak pengguna, sehingga topologi jaringan dapat memudahkan dalam menggambarkan dan persiapan untuk mengkonfigurasi *router* sesuai dengan kebutuhan.

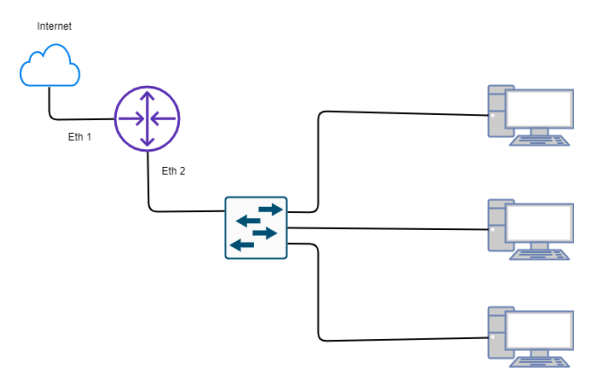

Gambar 2. Topologi Jaringan

#### 2.3 Implementasi

Tahapan ketiga di tahapan penelitian ini adalah implementasi, melakukan konfigurasi atau *setting* pada *device router* sesuai dengan kebutuhan, berikut beberapa langkah implementasinya :

- Konfigurasi IP *address* internet dan *local area network*
- Konfigurasi Network Address Translation (NAT)
- Konfigurasi DHCP server untuk LAN
- Konfigurasi *filter* pada *firewall* untuk IP *address* yang tidak bisa *browsing*.

#### 2.4 Testing

Tahapan keempat yaitu *testing* atau pengujian merupakan tahapan untuk melakukan pengujian, setelah melaksanakan analisa, desain, dan implementasi penerapan konfigurasi, serta pengujian akan dilakukan *testing bandwidth* internet dan *bandwidth* lokal, pengujian akses *browsing* pada saat jam kerja dan di luar jam kerja.

#### 3. HASIL DAN PEMBAHASAN

Pembahasan dimulai dengan menerapkan konfigurasi pada router sesuai dengan topologi.

#### 3.1 Konfigurasi Router

Akses *router mikrotik* dengan menggunakan *Winbox* untuk memudahkan konfigurasi berbasis *grafik user browsing* atau *console* teks.

| Connect To:<br>Login:                                    | 6C:3B:6B:B5:71:0D<br>admin  |                       |                            |                    |              | V Keep I             | Passwon<br>In New V | d<br>Vindov |
|----------------------------------------------------------|-----------------------------|-----------------------|----------------------------|--------------------|--------------|----------------------|---------------------|-------------|
|                                                          | Add/Set                     |                       | Connect To                 | RoMON              | Connect      |                      |                     |             |
| lanaged Neigh                                            | nbors                       |                       |                            |                    |              |                      |                     |             |
| Managed Neigh                                            | nbors                       |                       |                            |                    |              | īnd                  | all                 | Ŧ           |
| Managed Neigh<br>Refresh<br>MAC Address                  | IP Address                  | Identity              | Version                    | Board              | √ Uptim      | ind e                | all                 | 1           |
| Anaged Neigh<br>Refresh<br>AAC Address<br>C:3B:6B:B5:71: | / IP Address   0D 40.40.254 | ldentity<br>Mikro Tik | Version<br>6.34.2 (stable) | Board<br>RB941-2nD | \<br>√ Uptim | ind<br>e<br>00:28:05 | all                 | :           |

Gambar 3. Winbox

Konfigurasi IP *address* pada *browsing* ether1 untuk mendapatkan internet dengan menggunakan layanan DHCP *client*.

| HCP Client         |               |                   |                   |               |        |      |
|--------------------|---------------|-------------------|-------------------|---------------|--------|------|
| DHCP Client DHCP C | lient Options |                   |                   |               |        |      |
| + - 🖉 🛛            | 🖆 🍸 Relea     | ase Renew         |                   |               |        | Find |
| Interface /        | Use Peer DNS  | Add Default Route | IP Address        | Expires After | Status | -    |
| wlan1              | ves           | ves               | 192 168 100 22/24 | 2d 23:22:58   | bound  |      |
|                    | A.e           |                   |                   |               |        |      |
|                    |               |                   |                   |               |        |      |

Gambar 4. DHCP Client

Pada DHCP *client* di tab status mendapatkan status *bound* menjelaskan bahwa IP *address* dari internet sudah di

dapatkan, selanjutnya, dapat di lakukan *testing* apakah internet sudah mengalir ke *router* atau belum. Lakukan dengan klik tab *new terminal* dan *ping* ke *google.com* 

| Terminal         |                                                               | × |
|------------------|---------------------------------------------------------------|---|
| MARK MARK        | KKK TITITITITI KKK                                            | + |
| MMM M0004 M004   | III KKK KKK RRRRR 000000 TTT III KKK KKK                      |   |
| MMM MM MMM       | III KKKKK RRR RRR 000 000 TTT III KKKKK                       |   |
| MMM MMM          | III KKK KKK RRRRR 000 000 TIT III KKK KKK                     |   |
| MMM MMM          | III KKK KKK RRR RRR 000000 TTT III KKK KKK                    |   |
| MikroTik Route   | rOS 6.34.2 (c) 1999-2015 http://www.mikrotik.com/             |   |
| [?]              | Gives the list of available commands                          |   |
| command [?]      | Gives help on the command and list of arguments               |   |
|                  |                                                               |   |
| [Tab]            | Completes the command/word. If the input is ambiguous,        |   |
| 1                | a second [Tab] gives possible options                         |   |
| ,                | Movie up to have lavel                                        |   |
| ľ                | Nove up one level                                             |   |
| /command         | Use command at the base level                                 |   |
| [admin@MikroTik] | > ping google.com                                             |   |
| SEQ HOST         | SIZE TTL TIME STATUS                                          |   |
| 0 74.125.200     | .102 56 105 20ms                                              |   |
| 1 74.125.200     | .102 56 105 20ms                                              |   |
| 2 74.125.200     | .102 56 105 31ms                                              |   |
| 3 74.125.200     | .102 56 105 21ms                                              |   |
| 4 74.125.200     | .102 56 105 33ms                                              |   |
| 5 74.125.200     | .102 56 105 32ms                                              |   |
| 6 74.125.200     | 1.102 56 105 25ms                                             |   |
| 7 74.125.200     | .102 56 105 27ms                                              |   |
| 8 74.125.200     | .102 56 105 25ms                                              |   |
| 9 74.125.200     | .102 56 105 21ms                                              |   |
| 10 74.125.200    | .102 56 105 19m3                                              |   |
| sent=11 rece     | ived=11 packet=1035=0% min=rtt=19ms avg=rtt=24MS Max=rtt=33MS |   |
| [admin@MikroTik] | >                                                             | ٠ |

Gambar 5. Pengujian Akses Internet pada Router

Setelah *testing* berhasil dilajutkan dengan konfigurasi IP *address* untuk *Local Area Network*. Klik pada tab IP dan sub tab *address*, kemudian klik tanda *plus* dan isi alamat *network* dan *browsing* dan klik OK.

| Address <2 | 0.20.20.254/24> |         |         |
|------------|-----------------|---------|---------|
| Address:   | 20.20.20.254/24 |         | ОК      |
| Network:   | 20.20.20.0      | <b></b> | Cancel  |
| Interface: | ether2          | ₹       | Apply   |
|            |                 |         | Disable |
|            |                 |         | Comment |
|            |                 |         | Сору    |
|            |                 |         | Remove  |
| enabled    |                 |         |         |

Gambar 6. Pengisian IP Address

Selanjutnya konfigurasi *Network Address Translation* (NAT) klik pada tab IP dan pilih *firewall*.

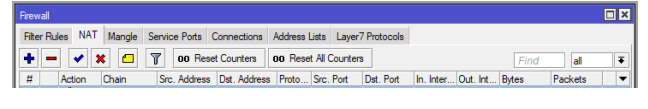

Gambar 7. Firewall

Klik pada tab NAT dan untuk menambah konfigurasi pilih tanda plus, sehingga muncul *pop up form new* NAT *rule*, pada *chain* isi dengan *srcnat* dan *out browsing* diisi dengan ether1.

| NAT Rule <>                              |          |                    |
|------------------------------------------|----------|--------------------|
| General Advanced Extra Action Statistics |          | ОК                 |
| Chain: srcnat                            | ₹        | Cancel             |
| Src. Address:                            | <b>•</b> | Apply              |
| Dst. Address:                            | •        | Disable            |
| Protocol:                                | -        | Comment            |
| Src. Port:                               | -        | Сору               |
| Dst. Port:                               | -        | Remove             |
| Any. Port:                               | -        | Reset Counters     |
| In. Interface:                           | •        | Reset All Counters |
| Out. Interface: Cether1                  | ₹ ▲      |                    |
| Packet Mark:                             | •        |                    |
| Connection Mark:                         | <b>•</b> |                    |
| Routing Mark:                            | •        |                    |
| Routing Table:                           | •        |                    |
| Connection Type:                         | •        |                    |

Gambar 8. NAT Rule

Pilih tab *action* dan pada *action* pilih masquerade dan klik OK.

| NAT Rule <>                              |                    |
|------------------------------------------|--------------------|
| General Advanced Extra Action Statistics | ОК                 |
| Action: masquerade                       | Cancel             |
| Log                                      | Apply              |
| Log Prefix:                              | Disable            |
|                                          | Comment            |
|                                          | Сору               |
|                                          | Remove             |
|                                          | Reset Counters     |
|                                          | Reset All Counters |

Gambar 9. Action Masquerade

Sehingga menghasilkan baris *firewall* dengan nomor 0 yang menandakan bahwa baris ini memmpunyai priorotas yang utama.

| ſ | Firewall  |         |        |               |              |            |             |             |           |          |           |         |   |
|---|-----------|---------|--------|---------------|--------------|------------|-------------|-------------|-----------|----------|-----------|---------|---|
|   | Filter Ru | les NAT | Mangle | Service Ports | Connections  | Address Li | sts Layer   | 7 Protocols |           |          |           |         |   |
| l | + -       |         |        | 7 00 Res      | et Counters  | oo Reset   | All Counter | 3           |           |          | Find      | all     | Ŧ |
| L | #         | Action  | Chain  | Src. Address  | Dst. Address | Proto      | Src. Port   | Dst. Port   | In. Inter | Out. Int | Bytes     | Packets | • |
| L | 0         | ≓ll mas | srcnat |               |              |            |             |             |           | ether1   | 203.9 KiB | 1 289   |   |
| L |           |         |        |               |              |            |             |             |           |          |           |         |   |

#### Gambar 10. Firewall NAT

Konfigurasi selanjutnya *setup* DHCP (*Dynamic Host Configuration Protocol*) *server* untuk mensuplay IP *address* secara otomatis pada ether2 yang terhubung ke LAN. Klik IP dan pilih DHCP *server* kemudian klik DHCP *setup*. Selanjutnya pada DHCP *setup* pilih *browsing* yang akan di konfigurasi DHCP *server*, di sini pilih ether2.

| DHCP Setup                             |                  |
|----------------------------------------|------------------|
| Select interface to run DHCP server on |                  |
| DHCP Server Interface: ether2          | ₹                |
|                                        |                  |
|                                        | Back Next Cancel |
|                                        |                  |

Gambar 11. DHCP Setup

Selanjutnya DHCP *address space* diisi dengan 20.20.20.0/24.

| DHCP Setup                        |                  |
|-----------------------------------|------------------|
| Select network for DHCP addresses |                  |
| DHCP Address Space: 20.20.20.0/24 | 1                |
|                                   |                  |
|                                   | Back Next Cancel |
|                                   |                  |
|                                   |                  |

Gambar 12. DHCP Address Space

Setelah *next*, pengisian IP *gateway* untuk DHCP *network* diisi dengan = 20.20.20.254.

| DHCP Setup                      |                  |
|---------------------------------|------------------|
| Select gateway for given networ | nk               |
| Gateway for DHCP Network:       | 20 20.20 254     |
|                                 |                  |
|                                 | Back Next Cancel |
|                                 |                  |

Gambar 13. Gateway for DHCP Network

Klik *next*, *for*m pengisian selanjutnya mengenai alamat IP *address* yang akan diisi secara otomatis pada DHCP *server*, dan setelah diisi klik *Next*.

| DHCP Setup                              |                  |
|-----------------------------------------|------------------|
| Select pool of ip addresses given out b | DHCP server      |
| Addresses to Give Out: 20 20 20 1-20    | 20 20 253 🗢      |
|                                         |                  |
|                                         | Back Next Cancel |
|                                         |                  |

Gambar 14. Address to Give Out

Selanjutnya pengisian pada *setup* DHCP *server* untuk DNS *server* dan klik *Next*.

| DHCP Setup    |               |                  |
|---------------|---------------|------------------|
| Select DNS se | rvers         |                  |
| DNS Servers:  | 192.168.100.1 | \$               |
|               |               | Back Next Cancel |
|               |               | 45               |

Gambar 15. DNS Server

Yang terakhir pengisian lease time.

| DHCP Setup           |                  |
|----------------------|------------------|
| Select lease time    |                  |
| Lease Time: 00:10:00 |                  |
|                      |                  |
|                      | Back Next Cancel |
|                      |                  |

Gambar 16. Lease Time

Setelah selesai akan muncul *pop up setup has completed successfully*, menandakan bahwa *setup* DHCP *server* telah selesai.

Berikut *list* IP *address* yang dibolehkan untuk akses *browsing* internet.

Tabel 3. List IP Address Allow Browsing

| No | Ip Address   | Nama Bagian         |  |
|----|--------------|---------------------|--|
| 1  | 20.20.20.253 | Direktur            |  |
| 2  | 20.20.20.252 | Manager Marketing   |  |
| 3  | 20.20.20.251 | Manager Produksi    |  |
| 4  | 20.20.20.250 | Manager Engineering |  |
| 5  | 20.20.20.249 | Spv Accounting      |  |
| 6  | 20.20.20.248 | Spv Engineering     |  |
| 7  | 20.20.20.247 | Spv Produksi        |  |
| 8  | 20.20.20.246 | Staff Marketing     |  |
| 9  | 20.20.20.245 | Staff Purchasing    |  |
| 10 | 20.20.20.244 | Staff HRD           |  |

|    |              | 0                   |
|----|--------------|---------------------|
| No | Ip Address   | Nama Bagian         |
| 1  | 20.20.20.243 | Staff Produksi      |
| 2  | 20.20.20.242 | Staff Produksi      |
| 3  | 20.20.20.241 | Staff Engineering   |
| 4  | 20.20.20.240 | Staff Engineering   |
| 5  | 20.20.20.239 | Staff Accounting    |
| 6  | 20.20.20.238 | Staff Accounting    |
| 7  | 20.20.20.237 | Sstaff administrasi |
| 8  | 20.20.20.236 | Staff Gudang        |
|    |              |                     |

Tabel 4. List IP Address Block Browsing

Tahap selanjutnya konfigurasi *filter firewall* untuk menerapkan kebijakan bahwa karyawan tidak boleh akses internet melalui *browser* pada jam kerja mulai jam 08.00 - 12.00 dan jam 13.00 - 17.00.

Klik pada tab IP dan pilih *firewall* nanti akan muncul *form firewall*. Pada tab *address list* dan klik tanda *plus* untuk menambahkan *list* baru. Pada *address list* akan digunakan untuk mendaftarkan IP *address* yang boleh mengakses

internet via *browsing*. Pada *name*, isi dengan *allow-browsing*. Dan pada *address*, isi dengan IP *address* yang boleh akses internet contoh di sini 20.20.20.253 dan klik OK.

| Firewall Ad | ldress List <allow-browsir< th=""><th>ng&gt; 🗖 🗶</th></allow-browsir<> | ng> 🗖 🗶 |
|-------------|------------------------------------------------------------------------|---------|
| Name:       | allow-browsing <b>T</b>                                                | ОК      |
| Address:    | 20.20.20.253                                                           | Cancel  |
| Timeout:    |                                                                        | Apply   |
|             |                                                                        | Disable |
|             |                                                                        | Comment |
|             |                                                                        | Сору    |
|             |                                                                        | Remove  |
| enabled     |                                                                        |         |

Gambar 17. Firewall Address List

Pada tab *filter rules* klik icon tanda *plus* untuk menambahkan *rule firewall* baru. Setelah muncul *form firewall rule* pada tab *general chain* pilih *for*ward, dan *protocol* pilih 6(tcp) serta pada *destination* port ketik 80 *rule* ini akan mengeblok jika pengguna akan mengakses internet via *browser* dan yang diakses menggunakan HTTP.

| Firewall Rule <80>                       |                    |
|------------------------------------------|--------------------|
| General Advanced Extra Action Statistics | ОК                 |
| Chain: forward                           | Cancel             |
| Src. Address:                            | Apply              |
| Dst. Address:                            | Disable            |
| Protocol: 🗌 6 (tcp) 두 🔺                  | Comment            |
| Src. Port:                               | Сору               |
| Dst. Port: 🗌 80                          | Remove             |
| Any. Port:                               | Reset Counters     |
| P2P: 🗸                                   | Reset All Counters |
| In. Interface:                           |                    |
| Out. Interface:                          |                    |
| Packet Mark:                             |                    |
| Connection Mark:                         |                    |
| Routing Mark:                            |                    |
| Routing Table:                           |                    |
| Connection Type:                         |                    |
| Connection State:                        |                    |
| Connection NAT State:                    |                    |

Gambar 18. Tab General Firewall Rule

Pada tab *advanced* pada *source address list*, klik tanda seru pada kolom dan pilih *allow-browsing*. *Rule* ini akan memberikan IP *address* yang termasuk pada *allow blocking* dapat diperbolehkan akses *browsing* internet.

| Firewall Rule <80>                       |                    |
|------------------------------------------|--------------------|
| General Advanced Extra Action Statistics | ОК                 |
| Src. Address List: 🚺 allow-browsing      | Cancel             |
| Dst. Address List:                       | Apply              |
| Layer7 Protocol:                         | Disable            |
| Content:                                 | Comment            |
|                                          | Сору               |
| Connection Bytes:                        | Remove             |
| Connection Rate:                         | Peact Countern     |
| Per Connection Classifier:               | Reset Counters     |
| See MAC Address:                         | Reset All Counters |
| SIC. MAC Address.                        |                    |

Gambar 19. Tab Advanced Firewall Rule

Pada tab *extra*, *time* diisi dengan waktu bloking *browsing* akses intenet, pada *rule* ini mengakibatkan pada jam 08.00 – 12.00 akan diblok untuk *browsing* akses internet.

| Firewall Rule <80>                              |                    |
|-------------------------------------------------|--------------------|
| General Advanced Extra Action Statistics        | ОК                 |
| -▼- Connection Limit                            | Cancel             |
| -▼- Limit<br>-▼- Dst. Limit                     | Apply              |
|                                                 | Disable            |
| Time: 08:00:00 - 12:00:00                       | Comment            |
| Days: ✔ sat ✔ fri ✔ thu ✔ wed ✔ tue ✔ mon ✔ sun | Сору               |
|                                                 | Remove             |
| -▼ Dst. Address Type                            | Reset Counters     |
| -▼- PSD<br>-▼- Hotspot                          | Reset All Counters |
| -▼- IP Fragment                                 |                    |

Gambar 20. Tab Extra Firewall Rule

Pada tab *action*, pilih *drop* untuk mengeblok jika ada *user* akan mengakses ke HTTP atau port 80 kecuali jika IP *address* yang masuk ke dalam *allow browser*.

| Firewall Rule <80>                       |                    |
|------------------------------------------|--------------------|
| General Advanced Extra Action Statistics | ОК                 |
| Action: drop                             | Cancel             |
|                                          | Apply              |
| Log Prefix:                              | Disable            |
|                                          | Comment            |
|                                          | Сору               |
|                                          | Remove             |
|                                          | Reset Counters     |
|                                          | Reset All Counters |
|                                          |                    |

Gambar 20. Tab Action Firewall Rule

Lakukan setting *filter firewall* seperti Langkah-langkah diatas lagi dengan *destination* port 443 atau HTTPS, dan *extra* jam 08.00 - 12.00 sehingga dapat mengblok pengguna yang akan mengakses https pada waktu jam 08.00 - 12.00 kecuali IP *address* yang di *allow browsing*.

Kemudian lakukan setting *filter firewall* seperti langkahlangkah seperti di atas dengan *destination port* 80 atau HTTP dengan *extra time* 13.00 - 17.00 sehingga dapat melakukan blok pengguna yang akan mengakses HTTP pada waktu, jam 13.00 - 17.00 kecuali IP *address* yang dibolehkan akses *browsing*.

Selanjutnya lakukan setting filter firewall seperti langkahlangkah filter rule seperti di atas dengan destination port 443 dan *extra time* jam 13.00 - 17.00. Sehingga, jika ada pengguna mengakses HTTPS pada jam 13.00 - 17.00 dapat diblok akses internet kecuali IP *address* yang dibolehkan akses internet.

#### 3.2 Pengujian

Pada pengujian dilakukan sebelum menerapkan konfigurasi blok akses *browsing* internet, dan sesudah menerapkan, berikut hasil pengujian sebelum menerapkan blok akses *browsing* internet.

| Tabel 5. Hasil Pengujian sebelum | n menerapkan Block | k Browsing |
|----------------------------------|--------------------|------------|
|----------------------------------|--------------------|------------|

| No | IP Address   | Nama Bagian         | Akses<br>Browsing<br>Internet |
|----|--------------|---------------------|-------------------------------|
| 1  | 20.20.20.253 | Direktur            | Berhasil                      |
| 2  | 20.20.20.252 | Manager Marketing   | Berhasil                      |
| 3  | 20.20.20.251 | Manager Produksi    | Berhasil                      |
| 4  | 20.20.20.250 | Manager Engineering | Berhasil                      |
| 5  | 20.20.20.249 | Spv Accounting      | Berhasil                      |
| 6  | 20.20.20.248 | Spv Engineering     | Berhasil                      |
| 7  | 20.20.20.247 | Spv Produksi        | Berhasil                      |
| 8  | 20.20.20.246 | Staff Marketing     | Berhasil                      |
| 9  | 20.20.20.245 | Staff Purchasing    | Berhasil                      |
| 10 | 20.20.20.244 | Staff HRD           | Berhasil                      |
| 11 | 20.20.20.243 | Staff Produksi      | Berhasil                      |
| 12 | 20.20.20.242 | Staff Produksi      | Berhasil                      |
| 13 | 20.20.20.241 | Staff Engineering   | Berhasil                      |
| 14 | 20.20.20.240 | Staff Engineering   | Berhasil                      |
| 15 | 20.20.20.239 | Staff Accounting    | Berhasil                      |
| 16 | 20.20.20.238 | Staff Accounting    | Berhasil                      |
| 17 | 20.20.20.237 | Sstaff Administrasi | Berhasil                      |
| 18 | 20.20.20.236 | Staff Gudang        | Berhasil                      |

Pada pengujian tabel 5 diatas, yaitu pengujian sebelum menerapkan *block browsing* mendapatkan bahwa semua pengguna dapat melakukan akses *browsing* ke internet pada sebelum jam kerja.

Tabel 6. Hasil Pengujian setelah menerapkan Block Browsing WaktuPengujian sekitar jam 08.00 – 12.00

| No | Ip Address   | Nama Bagian         | Akses<br>Browsing<br>Internet |
|----|--------------|---------------------|-------------------------------|
| 1  | 20.20.20.253 | Direktur            | Berhasil                      |
| 2  | 20.20.20.252 | Manager Marketing   | Berhasil                      |
| 3  | 20.20.20.251 | Manager Produksi    | Berhasil                      |
| 4  | 20.20.20.250 | Manager Engineering | Berhasil                      |
| 5  | 20.20.20.249 | Spv Accounting      | Berhasil                      |
| 6  | 20.20.20.248 | Spv Engineering     | Berhasil                      |
| 7  | 20.20.20.247 | Spv Produksi        | Berhasil                      |
| 8  | 20.20.20.246 | Staff Marketing     | Berhasil                      |
| 9  | 20.20.20.245 | Staff Purchasing    | Berhasil                      |
| 10 | 20.20.20.244 | Staff HRD           | Berhasil                      |
| 11 | 20.20.20.243 | Staff Produksi      | Gagal                         |
| 12 | 20.20.20.242 | Staff Produksi      | Gagal                         |
| 13 | 20.20.20.241 | Staff Engineering   | Gagal                         |
| 14 | 20.20.20.240 | Staff Engineering   | Gagal                         |
| 15 | 20.20.20.239 | Staff Accounting    | Gagal                         |
| 16 | 20.20.20.238 | Staff Accounting    | Gagal                         |
| 17 | 20.20.20.237 | Sstaff administrasi | Gagal                         |
| 18 | 20.20.20.236 | Staff Gudang        | Gagal                         |

Pada pengujian tabel 6 di atas, yaitu pengujian setelah menerapkan *block browsing* waktu pengujian sekitar jam 08.00 - 12.00 mendapatkan pengguna yang terdapat pada *list* IP *address block browsing* tidak dapat akses *browsing* internet pada jam 08.00 - 12.00, dan pengguna yang terdapat *list* IP *address allow browsing* dapat mengakses internet melalui *browser*.

| Tabel 7. Hasil Pengujian setelah menerapkan Blok Browsing Waktu      |
|----------------------------------------------------------------------|
| Pengujian sekitar jam 12.00 - 13.00 atau Waktu Istirahat Makan Siang |

| No | Ip Address   | Nama Bagian         | Akses<br><i>Browsing</i><br>Internet |
|----|--------------|---------------------|--------------------------------------|
| 1  | 20.20.20.253 | Direktur            | Berhasil                             |
| 2  | 20.20.20.252 | Manager Marketing   | Berhasil                             |
| 3  | 20.20.20.251 | Manager Produksi    | Berhasil                             |
| 4  | 20.20.20.250 | Manager Engineering | Berhasil                             |
| 5  | 20.20.20.249 | Spv Accounting      | Berhasil                             |
| 6  | 20.20.20.248 | Spv Engineering     | Berhasil                             |
| 7  | 20.20.20.247 | Spv Produksi        | Berhasil                             |
| 8  | 20.20.20.246 | Staff Marketing     | Berhasil                             |
| 9  | 20.20.20.245 | Staff Purchasing    | Berhasil                             |
| 10 | 20.20.20.244 | Staff HRD           | Berhasil                             |
| 11 | 20.20.20.243 | Staff Produksi      | Berhasil                             |
| 12 | 20.20.20.242 | Staff Produksi      | Berhasil                             |
| 13 | 20.20.20.241 | Staff Engineering   | Berhasil                             |
| 14 | 20.20.20.240 | Staff Engineering   | Berhasil                             |
| 15 | 20.20.20.239 | Staff Accounting    | Berhasil                             |
| 16 | 20.20.20.238 | Staff Accounting    | Berhasil                             |
| 17 | 20.20.20.237 | Staff administrasi  | Berhasil                             |
| 18 | 20.20.20.236 | Staff Gudang        | Berhasil                             |

Pada pengujian tabel 7 di atas, yaitu setelah menerapkan blok *browsing* waktu pengujian sekitar jam 12.00 - 13.00 atau waktu istirahat makan siang mendaptkan semua pengguna dapat mengakses *browsing* ke internet, karena pada jam tersebut dibolehkan semua karyawan dapat mengakses internet.

**Tabel 8.** Hasil Pengujian setelah menerapkan Block Browsing WaktuPengujian sekitar jam 13.00 – 17.00

| No | IP Address   | Nama Bagian         | Akses<br><i>Browsing</i><br>Internet |
|----|--------------|---------------------|--------------------------------------|
| 1  | 20.20.20.253 | Direktur            | Berhasil                             |
| 2  | 20.20.20.252 | Manager Marketing   | Berhasil                             |
| 3  | 20.20.20.251 | Manager Produksi    | Berhasil                             |
| 4  | 20.20.20.250 | Manager Engineering | Berhasil                             |
| 5  | 20.20.20.249 | Spv Accounting      | Berhasil                             |
| 6  | 20.20.20.248 | Spv Engineering     | Berhasil                             |
| 7  | 20.20.20.247 | Spv Produksi        | Berhasil                             |
| 8  | 20.20.20.246 | Staff Marketing     | Berhasil                             |
| 9  | 20.20.20.245 | Staff Purchasing    | Berhasil                             |
| 10 | 20.20.20.244 | Staff HRD           | Berhasil                             |
| 11 | 20.20.20.243 | Staff Produksi      | Gagal                                |
| 12 | 20.20.20.242 | Staff Produksi      | Gagal                                |
| 13 | 20.20.20.241 | Staff Engineering   | Gagal                                |
| 14 | 20.20.20.240 | Staff Engineering   | Gagal                                |
| 15 | 20.20.20.239 | Staff Accounting    | Gagal                                |
| 16 | 20.20.20.238 | Staff Accounting    | Gagal                                |
| 17 | 20.20.20.237 | Sstaff Administrasi | Gagal                                |
| 18 | 20.20.20.236 | Staff Gudang        | Gagal                                |

Pada pengujian tabel 8 di atas, yaitu pengujian setelah menerapkan *block browsing* waktu pengujian sekitar jam 13.00 - 17.00 mendapatkan pengguna yang terdapat pada *List* IP *address block browsing* tidak dapat akses *browsing* internet pada jam 13.00 - 17.00, dan pengguna yang terdapat *list* IP *address allow browsing* dapat mengakses internet melalui *browser*.

#### 4. KESIMPULAN

Dari tabel hasil pengujian di atas, sebelum menerapkan blocking browsing akses internet dari semua pengguna dapat mengakses browsing internet. Pada hasil pengujian setelah menerapkan block browsing waktu pengujian sekitar jam 08.00 sampai jam 12.00 pengguna yang termasuk pada list IP address allow browsing dapat mengakses internet, sedangkan pangguna yang tidak masuk pada list allow browsing tidak dapat browsing internet. Hasil pengujian setelah menerapkan blok browsing waktu pengujian sekitar jam 12.00 sampai jam 13.00 atau waktu istirahat makan siang, semua karyawan dapat mengakses browsing internet, hasil pengujian yang terakhir pengujian setelah menerapkan blok browsing waktu pengujian sekitar jam 13.00 sampai jam 17.00, karyawan yang masuk pada list IP address allow browsing dapat mengakses browsing internet dan karyawan yang IP address nya tidak masuk pada list allow browsing tidak dapat akses *browsing* internet, ini menunjukkan dengan metode *filter* pada *firewall router mikrotik* dapat melakukan limit akses *browsing* internet pada jam kerja di salah satu perusahaan *engineering* di Cikarang. Tentunya kebijakan ini hanya digunakan untuk bekerja pada kantor atau *work form office*.

#### Ucapan Terima Kasih

Terima kasih kepada LPPM STMIK Bani Saleh yang memberikan kesempatan untuk melaksanakan penelitian dosen internal di STMIK Bani Saleh.

# DAFTAR PUSTAKA

- A. Nugroho and Y. Handrianto, "File Sharing Server menggunakan Samba Server dan Linux Ubuntu 12.04 Server," Paradig. - J. Komput. dan Inform., vol. 18, no. 2, pp. 11–17, 2016.
- [2] Z. M. Subekti, "Implementasi Keamanan Akses Sharing Folder pada Windows 10," vol. 11, no. 1, 2021.
- [3] M. A. Sutisna, M. T. Informasi, U. A. Dahlan, I. Riadi, M. Kom, and J. Soepomo, "Analisa Forensik pada *Email Spoofing*," *J. Teknol. Terpadu*, vol. 4, no. 1, pp. 38–43, 2018.
- [4] R. Muzawi, and R. Hardianto, "Perancangan Server dan Analisis *Quality of Service* (QoS) Jaringan Diskless PXE Linux pada Laboratorium Komputer STMIK-Amik-Riau," J. INOVTEK POLBENG-Seri

Informatika, vol. 1, no. 1, 2016.

- [5] A. T. Laksono and M. A. H. Nasution, "Implementasi Keamanan Jaringan Komputer Local Area Network menggunakan Access Control List pada Perusahaan X," J. Sist. Komput. dan Inform., vol. 1, no. 2, p. 83, 2020.
- [6] N. Suryana, "Perancangan Penggunaan Firewall dan Proxy Server untuk Membatasi Hak Akses Internet," J. Sutet, vol. 8, no. 1, pp. 44-53, 2019.
- I. W. D. Alfian Aji Saputra, "Implementasi Access Control List menggunakan Mikrotik pada SMK Budi Mulia Tangerang," Jurnal IDEALIS, vol. 1, no. 5, pp. 401–408, 2019.
- [8] Noviansyah, "Pemanfaatan Web Proxy sebagai Pengoptimal Keamanan," J. KhatuListiwa Inform., vol. 8, no. 1, pp. 34–39, 2020.
- [9] R. D. H. Ontoseno, M. N. Haqqi, and M. Hatta, "Limitasi Pengguna Akses Internet berdasarkan Kuota Waktu dan Data menggunakan PC *Router Os Mikrotik*," *Tek. Eng. Sains J.*, vol. 1, no. 2, p. 125, 2017.
- [10] M. Siddik, "Implementasi Mikrotik Router Board 750 sebagai Firewall Blok Situs pada Jaringan LAN," JURTEKSI (Jurnal Teknol. dan Sist. Informasi), vol. 3, no. 2, pp. 70–75, 2019.